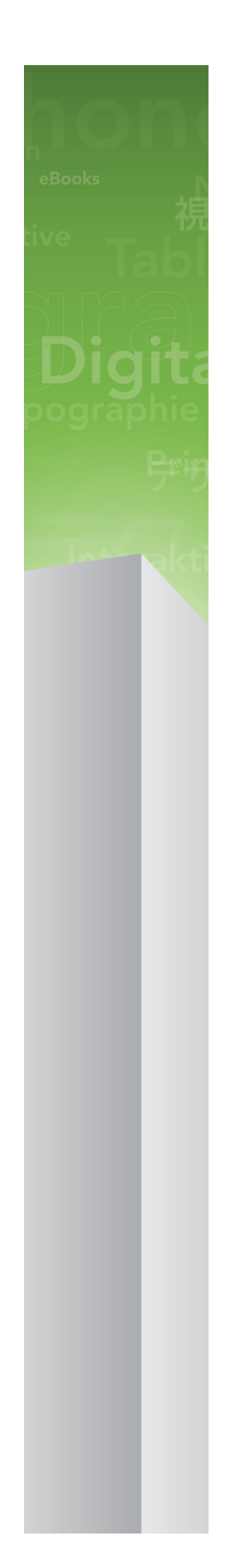

# QuarkXPress 9.5.2 讀我檔案

## 目次

| QuarkXPress 9.5.2 讀我檔案4 |
|-------------------------|
| 系統要求                    |
| 系統要求:Mac OS             |
| 系統要求:Windows            |
|                         |
| 安裝:Mac OS7              |
| 執行靜默安裝7                 |
| 準備靜默安裝:Mac OS7          |
| 執行靜默安裝:Mac OS7          |
| 安裝後新增檔:Mac OS7          |
| 字群,Windowa              |
| 文波 WIIIUUWSO            |
| 判行靜斯女装                  |
| 準備靜默安發:Windows          |
| 静默安装:Windows8           |
| 安裝後新增福:Windows8         |
| 升級10                    |
| 更新11                    |
| 安裝或使用 QLA 升級12          |
| 註冊13                    |
| 啟動14                    |
| 卸載15                    |
| 卸載: Mac OS              |
| 卸載:Windows15            |
| 此版本中的變更16               |
| 已知和解決的問題17              |

| 聯繫 Quark |    |
|----------|----|
| 在美國      |    |
| 在美國境外    |    |
|          |    |
| 法律聲明     | 19 |

## QuarkXPress 9.5.2 讀我檔案

QuarkXPress®9提供了大量的新功能,包括條件樣式、調用、項標和編號、報導編輯器視 圖等等。

## 系統要求

#### 系統要求:Mac OS

#### 軟體

- Mac OS® X 10.5.8 (Leopard®)、Mac OS X 10.6.8 (Snow Leopard®)、Mac OS X 10.7.5 (Lion™)、Mac OS X 10.8.x (Mountain Lion™)或更高版本
- ・ 在 Citrix 測試

#### 硬體

- Mac® Intel® 处理器
- 2GB RAM ( 至少 1GB )
- 2GB 硬碟空間

#### 可選

- 用於啟動的互聯網連接
- 來自 DVD 用於安裝的 DVD-ROM 驅動器(下載安裝不需要)

#### 系統要求:Windows

#### 軟體

- Microsoft<sup>®</sup> Windows<sup>®</sup> XP (Service Pack 2 或 3)、Windows Vista<sup>®</sup> Business 或 Ultimate、 Windows 7 SP1 Business 或 Ultimate 或 Windows 8 (32 和 64 位)
- Microsoft .NET Framework 3.5 SP1
- ・ 在 Citrix 測試

#### 硬體

- 2GB RAM ( 至少 1GB )
- 1GB 硬碟空間
- 支持 32 位和 64 位

可選

- 用於啟動的互聯網連接
- 來自 DVD 用於安裝的 DVD-ROM 驅動器(下載安裝不需要)

### 安裝: Mac OS

要安裝 QuarkXPress:

- 停用任何病毒防護軟體。如果擔心病毒感染您的電腦,請對安裝程式檔執行病毒檢查,然 後停用病毒檢查軟體。
- 2 按兩下安裝程式圖示,然後按照螢幕上的說明操作。

#### 執行靜默安裝

靜默安裝功能允許使用者透過網路在他們的電腦上安裝 QuarkXPress,無須遵守按部就班 的指導。此功能對於執行手動安裝非常繁瑣的大集團安裝非常有用。

準備靜默安裝:Mac OS

為了允許 Mac OS 使用者在他們的電腦上執行靜默安裝,管理員必須進行以下修改:

- 1 將所有內容從包含安裝程式的磁片圖像複製到本地硬碟上的一個空檔夾。
- 2 使用安裝程式的本地副本,在本地硬碟上安裝 QuarkXPress。安裝程式在安裝程式所在的 檔夾中建立 "setup.xml" 檔案。
- 3 和被授權安裝 QuarkXPress 的使用者共用包含安裝程式和 "setup.xml" 檔案的檔案夾。
- 執行靜默安裝:Mac OS

要在 Mac OS 上執行靜默安裝,最終使用者必須遵循以下步驟:

- 1 將包含 "setup.xml" 檔的安裝程式檔夾複製到您的電腦。
- 2 雙擊 QuarkXPress 安裝程式圖示,然後按照螢幕上的說明操作。

#### 安裝後新增檔:Mac OS

要在安裝後新增檔,請按兩下「安裝程式」圖示。使用自訂安裝清單選擇要安裝的項目。

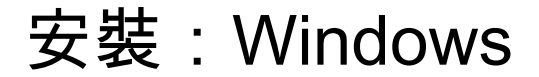

要安裝 QuarkXPress:

- 9.1 停用任何病毒防護軟體。如果擔心病毒感染您的電腦,請對安裝程式檔執行病毒檢查,然 後停用病毒檢查軟體。
- 2 按兩下安裝程式圖示,然後按照螢幕上的說明操作。

#### 執行靜默安裝

靜默安裝功能允許使用者透過網路在他們的電腦上安裝 QuarkXPress,無須遵守按部就班 的指導。此功能對於執行手動安裝非常繁瑣的大集團安裝非常有用。

準備靜默安裝:Windows

為了允許 Windows 使用者在他們的電腦上執行靜默安裝,管理員必須進行以下修改:

- 1 將所有內容從包含安裝程式的磁片圖像複製到本地硬碟上的一個空檔夾。
- 2 使用安裝程式的本地副本,在本地硬碟上安裝 QuarkXPress。安裝程式在安裝程式所在的 檔夾中建立 "setup.xml" 檔案。
- 3 在一個文字編輯器中開啟「silent.bat」檔案,並確保第一行中 "setup.xml" 檔的路徑如下所示: '[network path of setup.exe file]' /s /v'/qn'
- 4 和被授權安裝 QuarkXPress 的使用者共用包含安裝程式和 "setup.xml" 檔案的檔案夾。

#### 靜默安裝:Windows

要在 Windows 上執行靜默安裝,最終使用者必須遵循以下步驟:

- 1 導航到包含 "setup.xml" 和 "silent.bat" 檔的共用檔夾。
- 2 雙擊 "silent.bat" 檔,然後按照螢幕上的說明操作。

#### 安裝後新增檔:Windows

要在安裝後新增檔:

1 按兩下「setup.exe」圖示。 顯示安裝對話方塊。

- 2 按一下下一步。
  顯示程式維護螢幕。
- 按一下修改選擇要安裝的檔。可安裝新檔或刪除以前安裝的檔。
- 按一下修復校正已安裝檔案的細小問題。如果遇到檔、快捷方式或註冊表丟失或損壞,請 使用此選項。
- 3 按一下下一步。
- 如果按一下上一個對話方塊中的修改,則顯示自訂安裝螢幕。進行恰當的修改,然後按一下下一步。顯示準備修改程式螢幕。
- 如果按一下上一個對話方塊中的修復,則顯示準備修復程式螢幕。
- 4 按一下安裝。
- 5 在系統通知過程完成時,按一下完成。

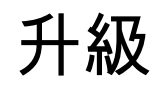

要將 QuarkXPress 升級到此版本:

- 停用任何病毒防護軟體。如果擔心病毒感染您的電腦,請對安裝程式檔執行病毒檢查,然 後停用病毒檢查軟體。
- 2 按兩下安裝程式圖示,然後按照螢幕上的說明操作。
- 3 驗證代碼螢幕顯示時,從安裝類型下拉功能表選擇升級。如果有升級驗證代碼,請在輸入 驗證代碼欄位中輸入它。如果沒有升級驗證代碼,請按一下獲得驗證代碼轉到Quark網站, 按照螢幕上的說明獲得驗證代碼,然後在輸入驗證代碼欄位中輸入驗證代碼。
- 4 按一下繼續並遵守螢幕上的說明。
- ➡ 升級程式安裝 QuarkXPress 的新復本。它不取代更早的版本。

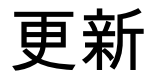

該安裝程式將 QuarkXPress 9.x 的更早版本更新到此版本。要更新 QuarkXPress:

- 停用任何病毒防護軟體。如果擔心病毒感染您的電腦,請對安裝程式運行病毒檢查,然後 停用病毒檢查軟體。
- 2 在您的硬碟驅動器上保留一份應用程式檔夾副本以確保在升級中遇到問題時您有一份軟體 的工作副本。
- 3 確保安裝後應用程式檔夾和應用程式的名稱沒有變更。
- 4 按兩下安裝程式圖示,然後按照螢幕上的說明操作。
  - Windows: 安裝程式查找您安裝的 QuarkXPress 的副本並將它更新到此版本。
- Mac OS:如果您的 QuarkXPress 副本安裝在默認位置,安裝程式將更新它。如果您的 QuarkXPress 副本沒有安裝在默認位置並且您希望更新它,請在其現實時按一下自訂按鈕, 在應用程式的位置列中按一下,選擇其他並導航到現有安裝的位置。

## 安裝或使用 QLA 升級

Quark® License Administrator (QLA) 是一個管理許可 Quark 產品的軟體。如果購買 サイトライセンス製品,購買 QuarkXPress是很可能收到一張 QLA 光碟。QLA 必須在安裝 QuarkXPress 前安裝在您的網路上。

如果已經安裝 QLA 並且正在安裝 QuarkXPress,在您輸入註冊資訊後會顯示許可證伺服器 明細對話方塊。繼續前,檢查您是否擁有在下麵欄位中輸入值的資訊:

- 許可證伺服器主機名或 IP 地址:為指定為許可證伺服器的伺服器輸入 IP 地址或伺服器名
  稱。許可證伺服器處理來自許可證客戶機的請求。
- 許可證伺服器埠:為許可證伺服器埠輸入值。當線上註冊 QLA 軟體時確定此數位。許可證 伺服器埠是許可證伺服器請求透過它流動的埠。
- 備份許可證伺服器主機名或 IP 地址:為指定為備份許可證伺服器的伺服器輸入 IP 地址或 伺服器名稱。
- 備份許可證伺服器埠:為備份許可證伺服器埠輸入值。

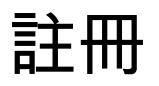

要註冊您的應用程式復本,請存取 Quark 網站的「在線註冊」頁面(請參閱*聯繫 Quark*)。 如果無法在線註冊,請參閱*聯繫 Quark* 查看連絡資訊。

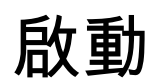

如果擁有 QuarkXPress 的單使用者復本,則您必須啟動它。要在執行時啟動 QuarkXPress, 請按一下馬上啟動。

如果在啟動時不希望啟動 QuarkXPress,請按一下繼續。QuarkXPress 在您每次啟動該應 用程式時提供啟動它的選項,直到您啟動它。

如果沒有啟動 QuarkXPress,可以在安裝後使用 30 天;30 天后,產品以演示模式執行, 並且在以完整版本執行前必須啟動。

➡ 如果無法線上啟動,請參考聯繫 Quark 查看聯絡資訊。

### 卸載

➡ 如果卸載程式檢測到正在允許的應用程式實例,會顯示一個警告。開始卸載前請關閉應用程式。

#### 卸載:Mac OS

要卸載 QuarkXPress,請開啟硬碟驅動器上的「應用程式」檔夾(或安裝 QuarkXPress 的 檔案夾),然後將 QuarkXPress 檔案夾拖動到回收站。

#### 卸載:Windows

要卸載 QuarkXPress:

- 1 選擇開始 > 全部程式 > QuarkXPress > 卸載。
- 2 按一下是。卸載程式收集卸載所需的資訊,然後顯示一個提示,通知您將刪除QuarkXPress 應用程式檔夾的內容。
- 3 按一下是繼續或按一下否取消。
- ➡ 也可透過再次執行安裝程式卸載。

### 此版本中的變更

#### 新功能

從 9.5 版開始,App Studio 就已經從專屬的 AVE 格式轉換至行業標準的 HTML5 格式。有 關新 App Studio 的深入介紹,請參閱*App Studio 9.5 指南*。

QuarkXPress 版本 9.5 包含漏洞修復和以下新功能。

- 現在可採用 Kindle 格式汇出回流文章。有關詳細資訊,請參閱 *QuarkXPress 指南*中的「採 用 Kindle 格式汇出」。
- 現在您可控制在對開頁版面中,左側是否允許奇數頁面(從左至右版面)以及右側是否允 許偶數頁面(從右至左版面)。此控制項位於新項目、新版面和版面屬性對話方塊中。
- rubi 的默認對齊被变更為 1-2-1 (JIS) 尺規,默認 rubi 掛起被变更為最多 1 個 Rubi 字元, rubi 的默認基礎對齊被设定為 1-2-1 (JIS) 尺規。
- DIC 顏色庫已更新。

QuarkXPress 版本 9.5.1 包含漏洞修復和以下新功能。

- 在向 App Studio 上傳版面時,可使用 TTF 或 OTF 格式的自订字體。字體將在上傳時嵌入, 因此可在您的應用中顯示。如果嵌入較大的字體檔,將使您的應用內容的檔大小顯著增加。
- 由於 QuarkXPress 現在採用了若干優化方法以避免多次上傳圖像以及使用了一個巧妙的方 式確定 JPG 和 PNG 格式的大小,在建立 HTML 時,結果檔的大小將顯著減小 50% 或以 上。
- 當網頁內容大於圖像框時,可以在應用中滾動版面中所嵌入的或引用的網頁內容。
- 現在按鈕操作擁有一項新打開操作。使用該操作,您將能在您的應用中打開檔並顯示它們。
  這必須是設備知道如何顯示的一種格式。例如,您可以使用設備上支援 PDF 的應用打開一個 PDF 檔並顯示該檔。
- 通過使用對話方塊可一次性更新多個丟失數位檔。
- 錨定框現在可以包含濃縮。

9.5.2 版本 QuarkXPress 包含對頁堆疊的支援。為 App Studio 汇出時, QuarkXPress 現在 允許您可選建立頁堆疊。要建立頁堆疊,請選中 App Studio 發佈調色板中的核取方塊。選 中後,所有部分開始(按照頁面版面調色板中的定義)將啟動新頁堆疊。

## 已知和解決的問題

有關這一版本軟體的已知問題和解決問題的列表,請訪問 Quark 網站 *www.quark.com*、 *euro.quark.com* 或 *japan.quark.com*。在支援 > 產品文檔下面提供產品文檔,包括已知和 解決的問題列表。

### 聯繫 Quark

我們的支援團隊隨時回答您關於 Quark 產品的所有問題,包括 QuarkXPress 和 Quark Enterprise Solutions。查看我們的線上知識庫、文檔站點和論壇隨時尋找答案。

#### 在美國

如果您是 Quark 客戶並且目前具有維護或支持合同,則已經為您安排了支持帳戶。 請查看我們的*knowledge base article*瞭解如何開始的詳細資訊。 如果您是 Quark 支援的新手,您需要訪問 *quark.parature.com* 建立新的支持帳戶 有關更多詳細資訊,請查看我們的支援網站 *support.quark.com* 

#### 在美國境外

對於美國境外的國家,請訪問以下站點以訪問您的支援帳戶:

- 1 Parature 門戶
- 法國 quarkfr.parature.com
- 德國 quarkde.parature.com
- 2 支持網站
- 法國 support.quark.com/fr
- 德國 support.quark.com/de

## 法律聲明

©2022 Quark Software Inc. 及其許可商。保留所有權利。

受以下美國專利保護:5,541,991;5,907,704;6,005,560;6,052,514;6,081,262; 6,633,666 B2;6,947,959 B1;6,940,518 B2;7,116,843;7,463,793 和其他專利正在申 請之中。

Quark、Quark 徽標、QuarkXPress 和 QuarkCopyDesk 是 Quark Software Inc. 及其附屬 公司在美國和/或其他國家或地區的商標或注冊商標。所有其他標誌是各自所有者的資產。